# 【 Zoiper 設定マニュアル 】

# iPhone 版

App Store にて、「**Zoiper Lite voip soft phone**」とい うソフトを検索して導入します。本ソフトは無料です。 その後、VoiP+の電話設定をご案内いたします。

# 1. Zoiper Lite voip soft phone インストール

1-1. 「**App Store**」をタップします。

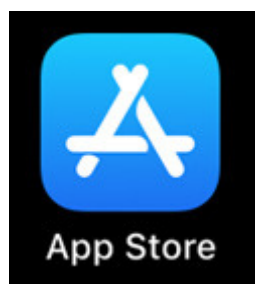

#### 1-2. 右下にある、「検索」ボタンをタップしてください。

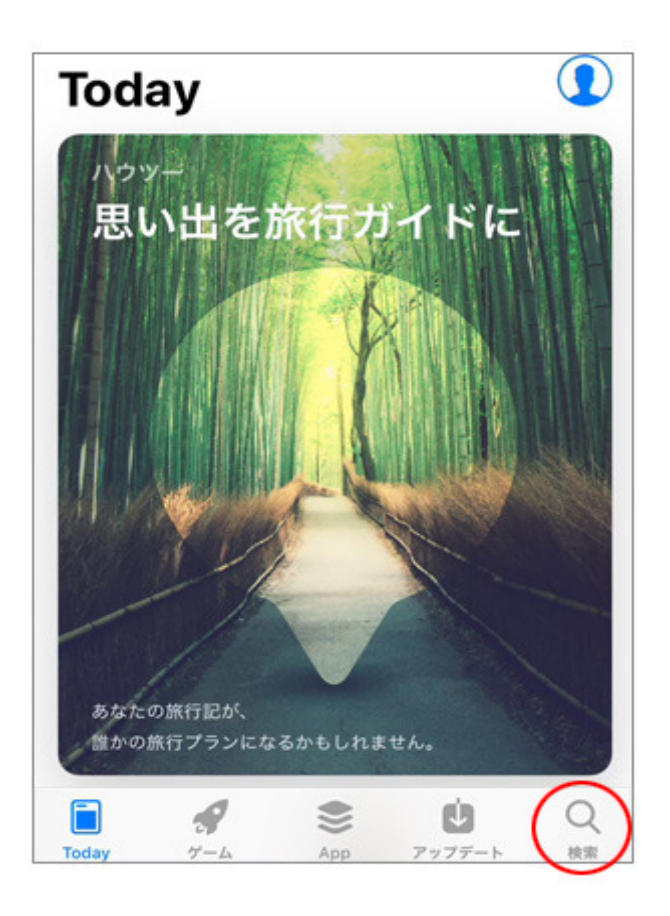

#### 1-3. 検索画面が表示されます。

| Q       |      |          |       |    |
|---------|------|----------|-------|----|
| トレンド    | 検索   |          |       |    |
| キャプテ    | ン翼た  | たかえド     | リームチー | -4 |
| シノアリ    | ス    |          |       |    |
| パズドラ    |      |          |       |    |
| lineマンナ | ť    |          |       |    |
| らいんみ    | ゆーじっ | <b>x</b> |       |    |
| with    |      |          |       |    |

1-4. 検索の入力キーワードは、「zoiper」とローマ字で入 力します。入力後、「検索」ボタンをタップしてください。

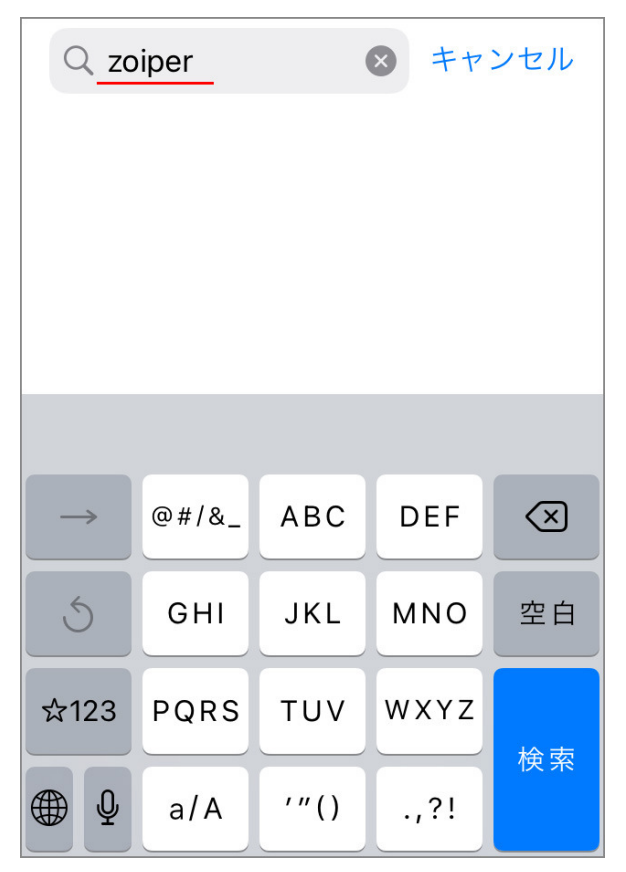

1-5. 画面の様に「**Zoiper Lite voip soft phone**」と 表示されますので、このソフトを iPhone にインストールします。 雲の↓矢印のマークをタップしてください。

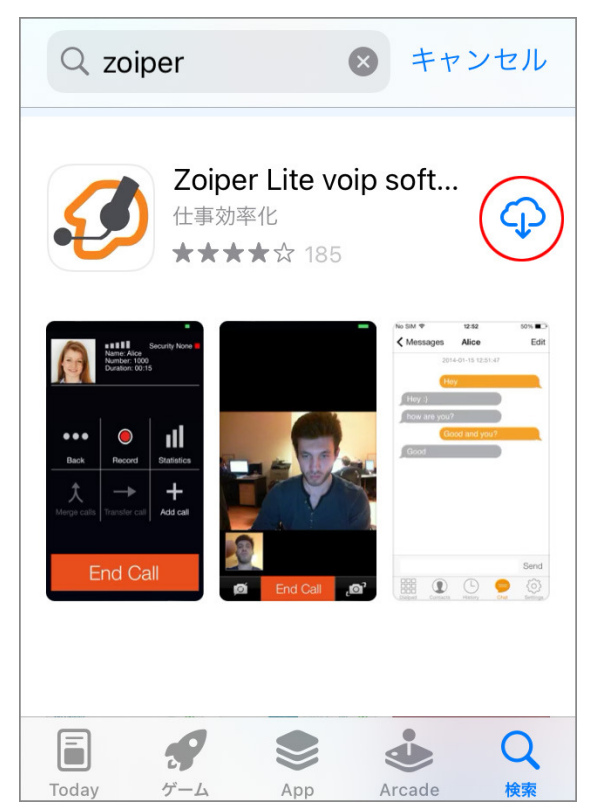

1-6. インストール中は雲のマークが進捗の表示になります。

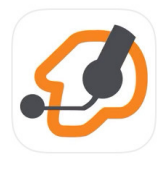

Zoiper Lite voip soft phone Securax Ltd.

### 「開く」ボタンが表示されましたら、インストールは完了です。

٢Ĵ

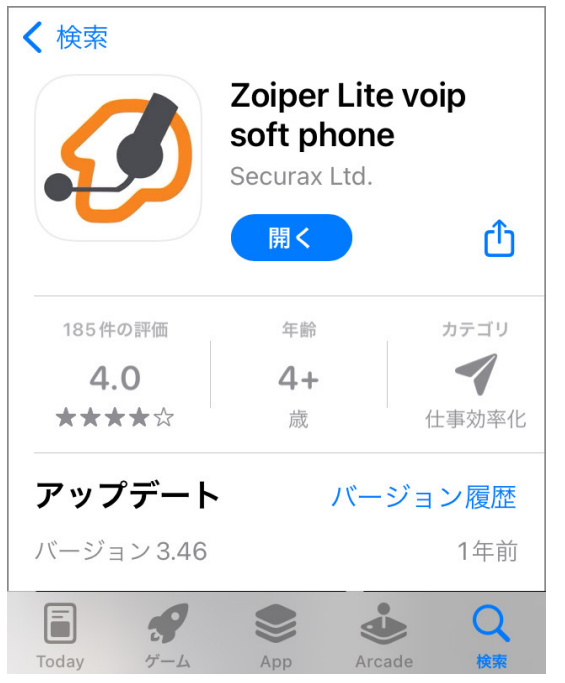

# 2. Zoiper Lite voip soft phone の設定

2-1. 「開く」ボタンをタップして、Zoiper を起動し VoiP+の 設定を行います。

常時、着信待ちにするには、Zoiper を起動したままにしてく ださいね。

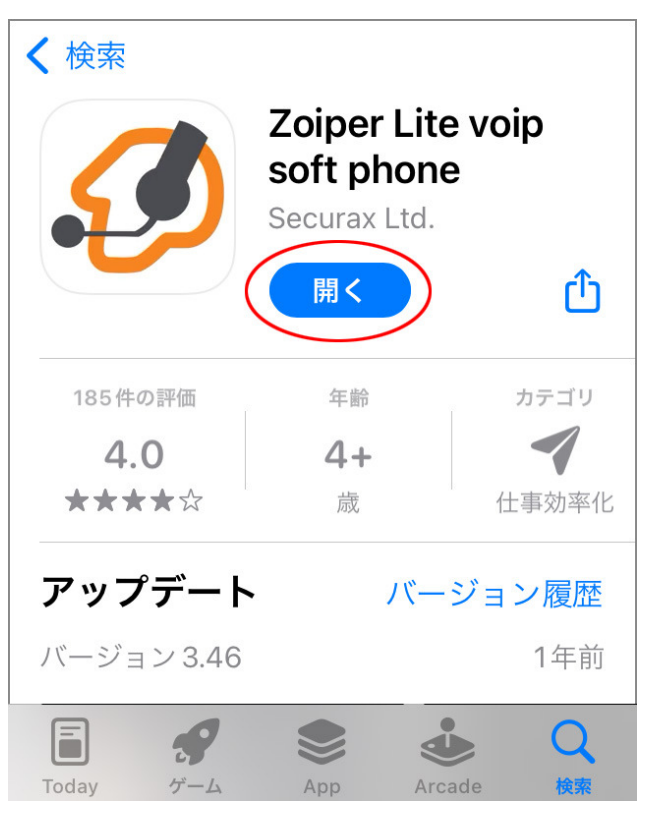

#### 2-2. 「"Zoiper"は通知を送信します。よろしいですか?」 と表示されますので、「許可」をタップしましょう。

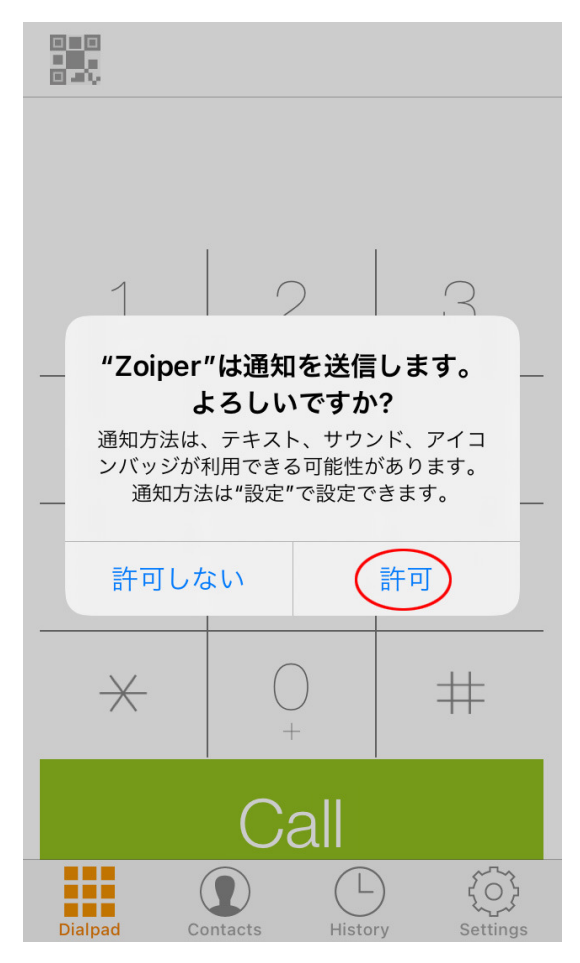

2-3.「"Zoiper"がマイクへのアクセスを求めています」と表示されますので、「**OK**」をタップしてマイクへのアクセスを許可してください。

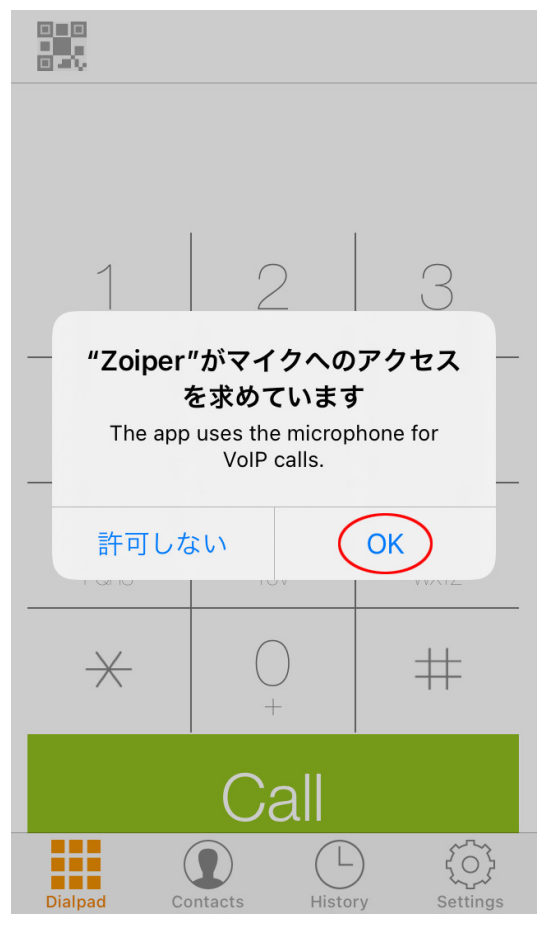

2-4. 「"Zoiper"がカメラへのアクセスを求めています」と 表示されますので、「**OK**」をタップしてカメラへのアクセスを許 可してください。

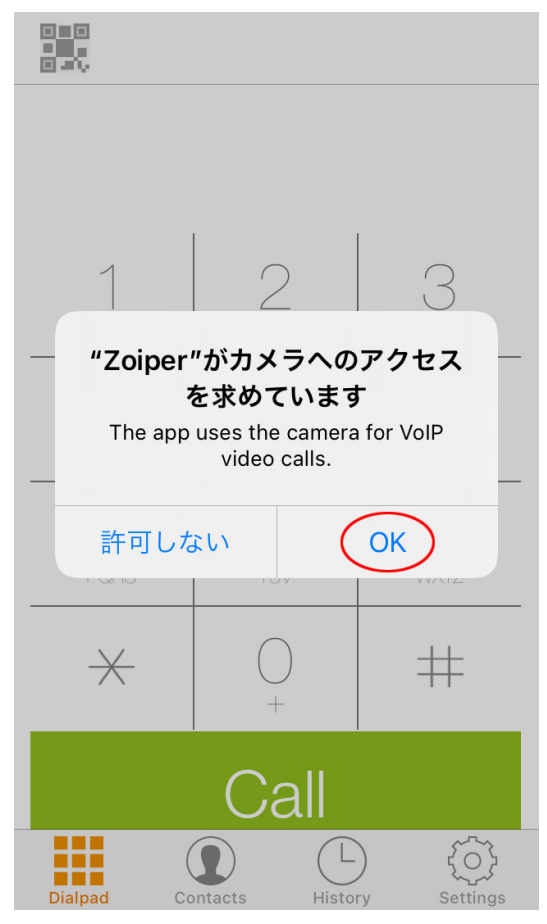

2-5. 「"Zoiper"は連絡先へのアクセスを求めています」と 表示されますので、「**OK**」をタップして連絡先へのアクセスを 許可してください。

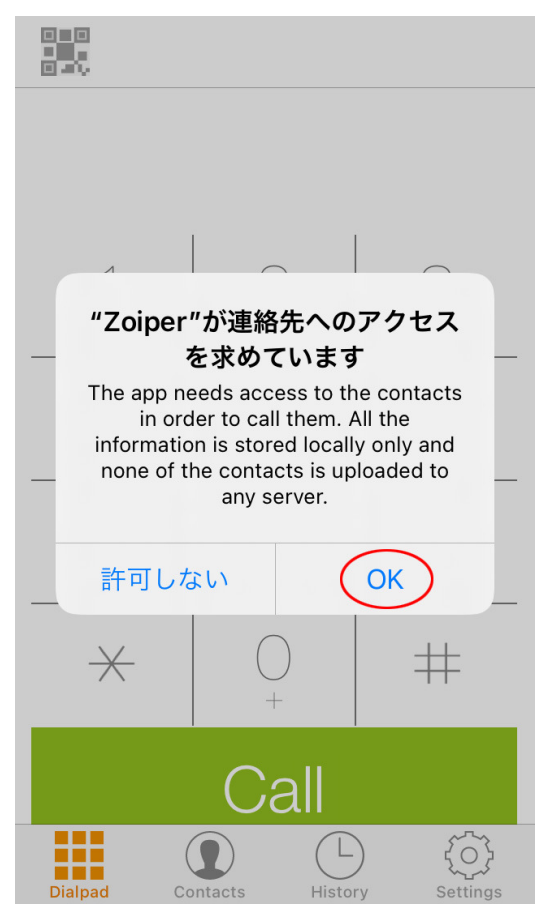

2-6. これで、Zoiper が起動されました。 これから設定を行います。すべて英語ですが、このマニュアル の通りにやれば大丈夫です。

では、一番下の右端にある、ギアのマーク「**Settings**」をタップします。

| 1          | 2<br>ABC       | 3<br>def         |
|------------|----------------|------------------|
| 4<br>GHI   | 5              | 6<br>MNO         |
| 7<br>PQRS  | 8<br>TUV       | 9<br>wxyz        |
| *          | $\bigcirc$ +   | #                |
|            | Call           |                  |
| Dialpad Co | Dentacts Histo | )<br>ry Settings |

### 2-7. 一番上の行にある、「Accounts」をタップします。

|                    | Settings         |              |
|--------------------|------------------|--------------|
| P                  | Accounts         | >            |
|                    | Audio            | >            |
|                    | Video            | >            |
| (( <sub>1</sub> )) | Incoming Calls   | >            |
|                    | Recording Calls  | >            |
|                    | Advanced         | >            |
|                    | Premium features | >            |
| $\leq$             | Social           | >            |
| た活                 | Translate        | >            |
| (j)                | Information      | >            |
| Dialpa             | d Contacts Histo | bry Settings |

2-8. ここに内線アカウントが表示されます。 まだ何も設定していませんので、下の方は空白ですね。 そこで、右上にある「+」プラスをタップします。

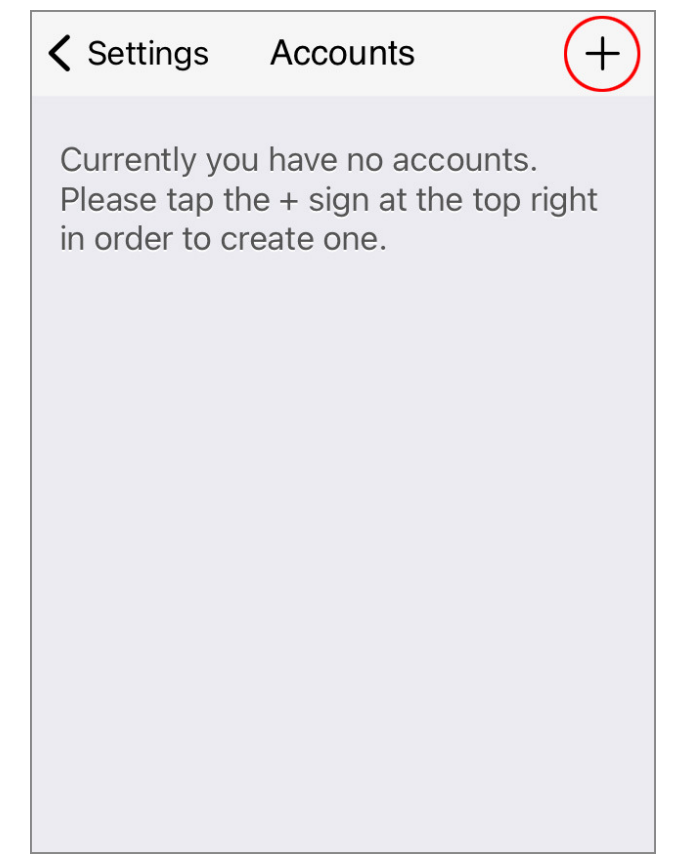

# 2-9. 内線アカウントは準備できているので、「**Yes**」をタップします。

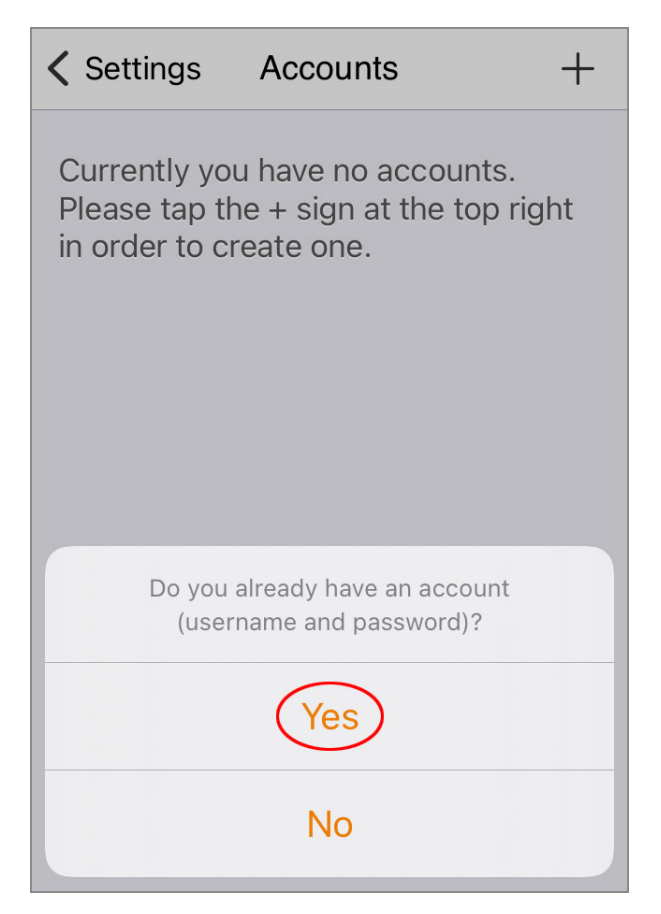

2-10. 設定はマニュアルで入力するので、「Manual configuration」をタップします。

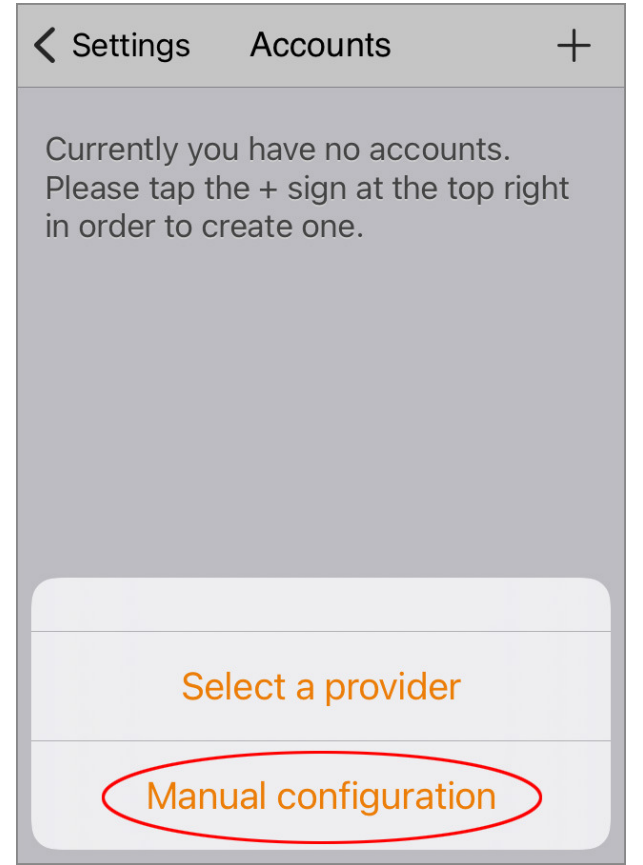

## 2-11. アカウントのタイプは「**SIP account**」を選択しま す。

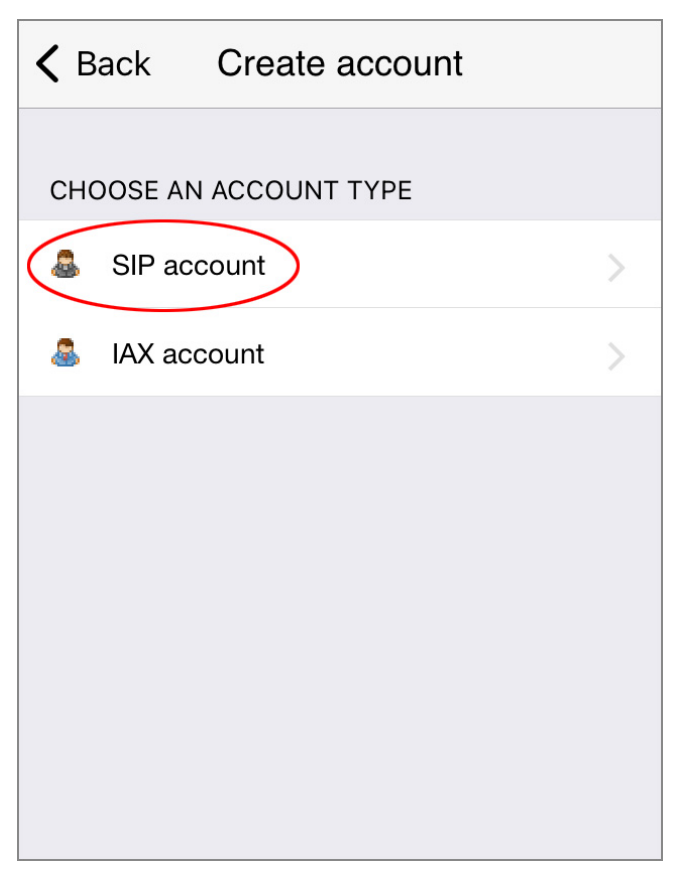

2-12. VoiP+から通知された内線アカウント情報を、以下の通り入力します。

| Accounts SIP A | ccount              |  |  |  |
|----------------|---------------------|--|--|--|
| Register       |                     |  |  |  |
| SIP OPTIONS    |                     |  |  |  |
| Account name:  | #######             |  |  |  |
| Domain:        | sp.voiplus.net      |  |  |  |
| User name:     | ######              |  |  |  |
| Password:      | * * * * * * * * * * |  |  |  |
| Caller ID:     |                     |  |  |  |

| Account name: | 7 桁の内線番号       |
|---------------|----------------|
| Domain:       | sp.voiplus.net |
| User name:    | 7 桁の内線番号       |
| Password:     | 接続パスワード        |

2-13. 内線アカウント情報を入力できましたら、 「**Register**」をタップしてレジストします。

| Accounts SIP A | .ccount             |  |  |
|----------------|---------------------|--|--|
| Register       |                     |  |  |
| SIP OPTIONS    |                     |  |  |
| Account name:  | ######              |  |  |
| Domain:        | sp.voiplus.net      |  |  |
| User name:     | #######             |  |  |
| Password:      | * * * * * * * * * * |  |  |
| Caller ID:     |                     |  |  |

2-14. 正常にレジストされると、ステータスが「OK」と表示されます。

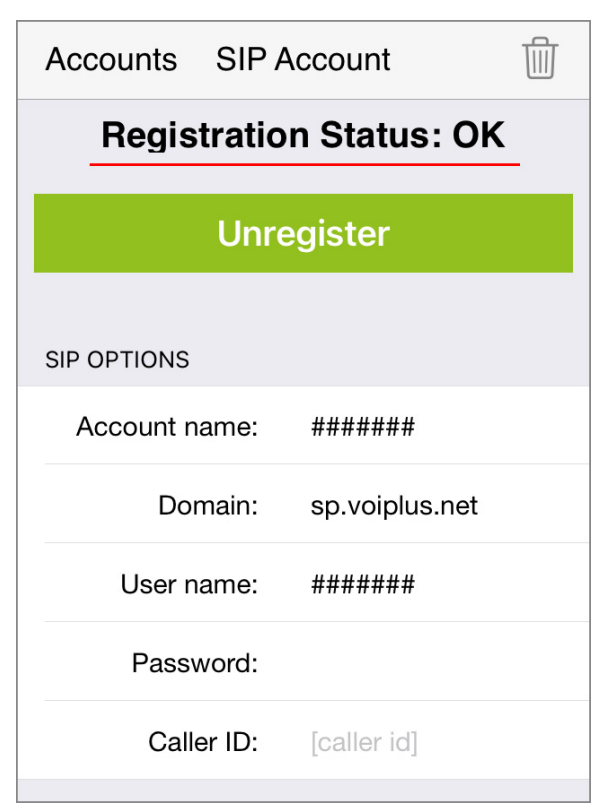

この時、入力されたアカウント情報に誤りがあると「Failed」 と表示されます。複数回連続して失敗するとブロックされます ので、入力間違いにはご注意くださいませ。 Accounts に戻ると、登録された内線アカウントが一覧に表示されます。レジストされている内線は、緑の「✓」マークが付きます。レジストされていない場合は、赤い「X」となります。

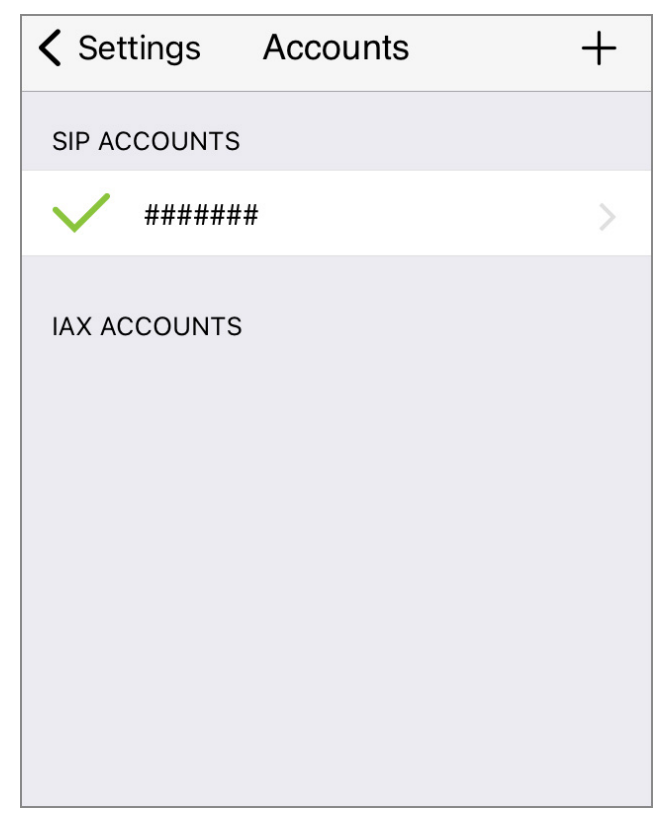

2-15. ホームに戻り、下段メニューの「Dialpad」をタップします。画面上部の内線番号の下に、緑色で「Ready」と表示されていれば、電話が発着信可能な状態となります。

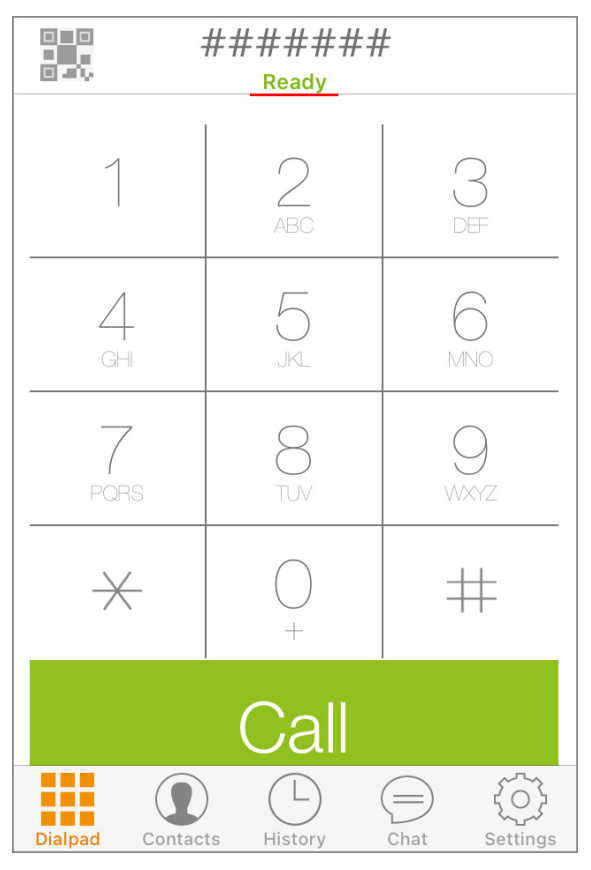

以上で、設定は完了です。

日本国内の通話は、市外局番から入力すればかけられます。 国際電話は、002+国番号+ゼロを除いた市外局番+電話 番号 でかけられます。

iPhone5s などはネットワークを WiFi に切り替えた時などに切 断されることがあります。その場合は Zoiper を再起動してくださ い。

VoiP+Web サイトでメンバーログイン後、「**レジストアラート**」を オンにすれば、切断時にメールで通知してくれますので、ご利用 くださいませ。

この度は、VoiP+をご利用頂き、誠にありがとうございます。